1º Passo – Iremos acessar **"Gerenciamento do Sistema"**, clicando sobre logotipo. Conforme imagem abaixo.

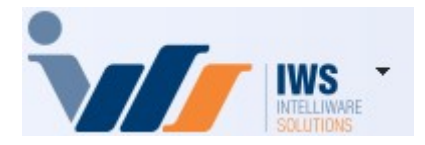

2º Passo – Para gerar arquivo SPED. Acesse (**RELATÓRIOS** ► **EFD** ► **ARQUIVO SINTEGRA**). Conforme ilustrado na imagem.

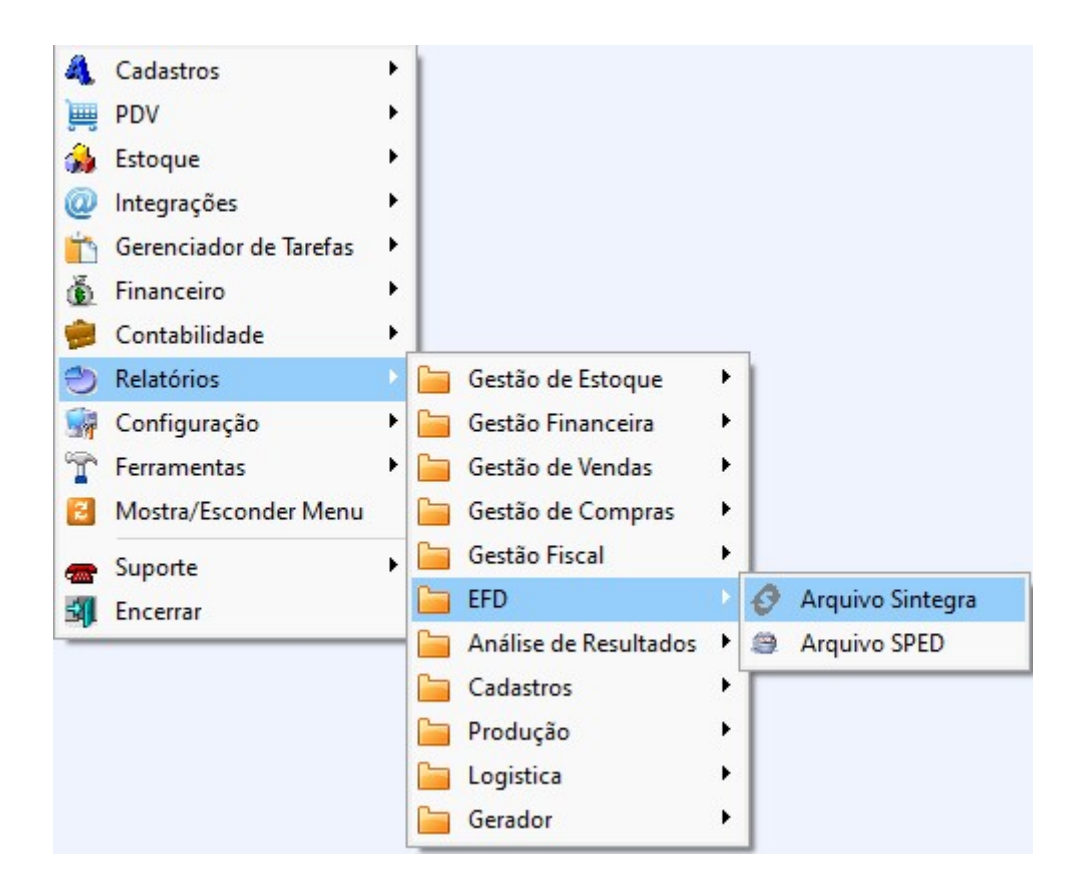

3º Passo – Escolha o local onde o arquivo **"Sintegra"** será salvo, conforme demonstrado na imagem abaixo:

Last update: 2025/04/10 implantacao:gerar\_arquivo\_sintegra http://wiki.iws.com.br/doku.php?id=implantacao:gerar\_arquivo\_sintegra&rev=1744306182 18:29

| Select Directory                       | ×                                                                               |
|----------------------------------------|---------------------------------------------------------------------------------|
| Directory <u>N</u> ame:<br>C:\SINTEGRA |                                                                                 |
| Directories:                           | <u>F</u> iles: (*.*)                                                            |
| C:\<br>SINTEGRA<br>202503              | 46923084000136_202503.txt<br>XML NFCE MARCO.rar<br>XML NFE DE ENTRADA MARCO.zip |
|                                        | Drives:                                                                         |

Preencha os campos **"Ano"** e **"Mês"** e, em seguida, clique no botão **"Aplicar"**, conforme demonstrado na imagem abaixo.

| Pasta C:\SINTEGRA |                                                   |                   |  |  |  |
|-------------------|---------------------------------------------------|-------------------|--|--|--|
| <u>A</u> no 20    | 025 <u>M</u> ês 3                                 | ✓ Aplica <u>r</u> |  |  |  |
| Natureza          | Totalidade das operações do informante            | •                 |  |  |  |
| Convênio          | Atual                                             |                   |  |  |  |
| Finalidade        | Normal                                            |                   |  |  |  |
| 🧹 Gerar Re        | gistros <u>1</u> 0, 11 e 90 (cabeçalho e totaliza | ação)             |  |  |  |
| 🗹 Gerar Re        | gistros <u>5</u> 0 e 54                           | 0%                |  |  |  |
| 🗹 Gerar Re        | gistroS <u>6</u> 0M e 60A                         | 0%                |  |  |  |
| 🗹 Gerar Re        | gistro 60 <u>D</u>                                |                   |  |  |  |
| 🗌 Gerar Re        | gistro 60 <u>1</u>                                |                   |  |  |  |
| 🗌 Gerar Re        | gistro 60R                                        | 0%                |  |  |  |
| 🗹 Gerar Re        | gistro 61                                         | 0%                |  |  |  |
| 🗌 Gerar Re        | gistro 70                                         |                   |  |  |  |
| 🗌 Gerar Re        | gistro 71                                         | 0%                |  |  |  |
| 🗌 Gerar Re        | Gerar Registro 7 <u>4</u> , na data               |                   |  |  |  |
| 🗹 Gerar Re        | gistro <u>7</u> 5                                 | 0%                |  |  |  |
| 🗹 Gerar Re        | gistro <u>8</u> 8EAN                              | 0%                |  |  |  |
| 🗹 Gerar Re        | gistro 88 <u>S</u> ME                             | 0%                |  |  |  |
| 🗹 Gerar Re        | gistro 88S <u>M</u> S                             | 0%                |  |  |  |
| 🗹 Gerar Re        | gistro 88S <u>T</u> ES                            | 0%                |  |  |  |
| 🗹 Gerar Re        | gistro 88D <u>V</u>                               | 0%                |  |  |  |
| Bloquear          | Lancamentos                                       | 🥰 <u>G</u> erar   |  |  |  |

Automaticamente, o sistema preencherá os campos 'Natureza', 'Convênio' e 'Finalidade', conforme demonstrado na imagem abaixo.

O arquivo Sintegra referente ao mês de fevereiro é obrigatório e deve conter o registro '74' (Inventário referente ao ano anterior), conforme demonstrado na imagem abaixo.

Nos demais meses, basta ignorar o registro '74' e deixá-lo desmarcado.

Após preencher todas as informações necessárias, clique no botão 'Gerar', conforme demonstrado na imagem abaixo.

Todas as vendas (NFC-e) devem estar confirmadas no sistema no momento da conferência.

Arquivo gerado com sucesso!

From: http://wiki.iws.com.br/ - Documentação de software

## Permanent link:

× http://wiki.iws.com.br/doku.php?id=implantacao:gerar\_arquivo\_sintegra&rev=1744306182

Last update: 2025/04/10 18:29